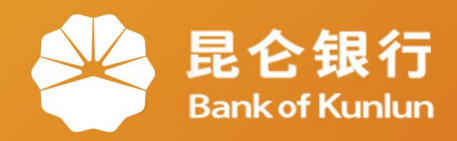

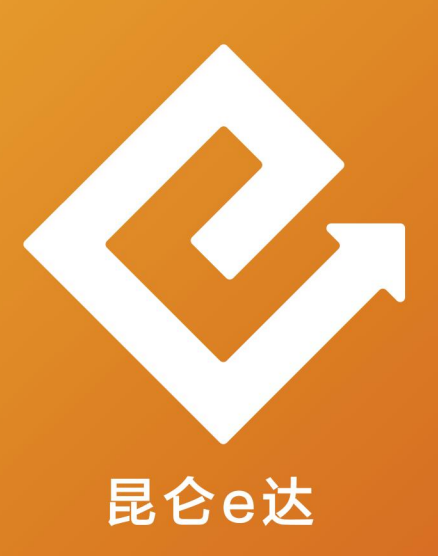

### Q 网络金融系列产品与服务指南

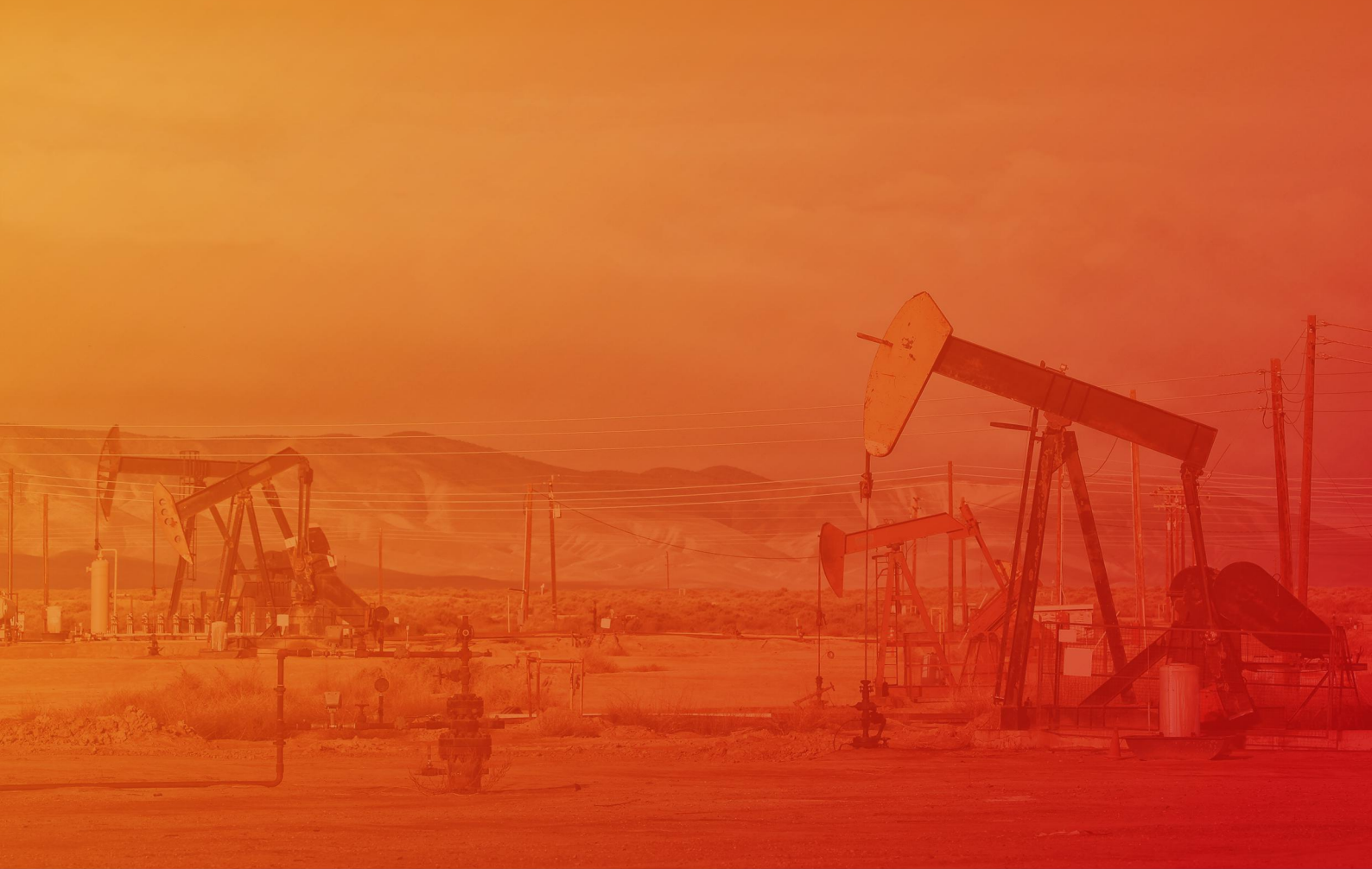

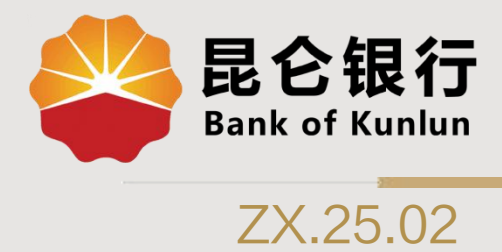

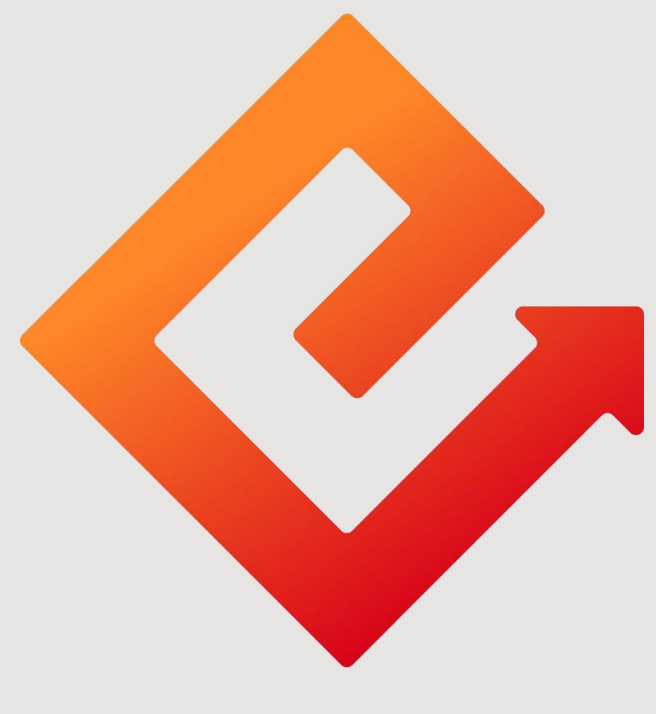

## 昆仑e达

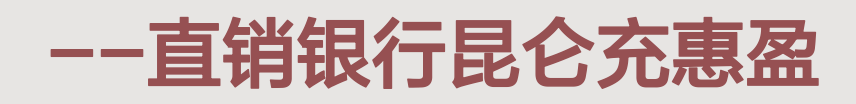

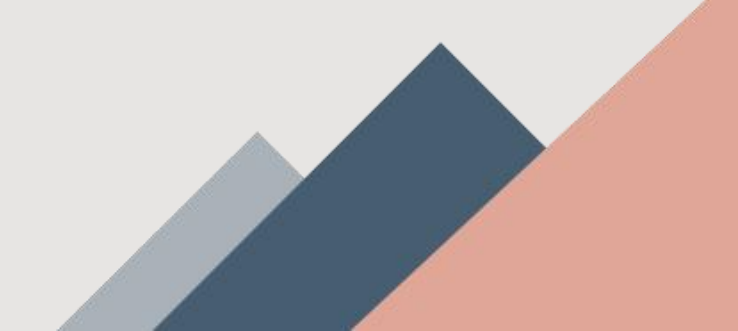

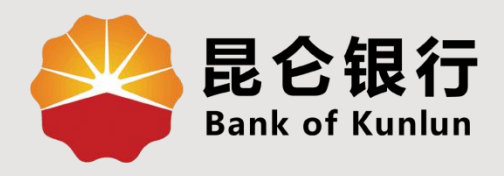

# 01 充惠盈产品购买

## 02 充惠盈我的产品

## 03 充惠盈注意事项

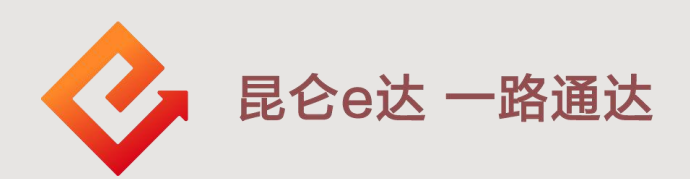

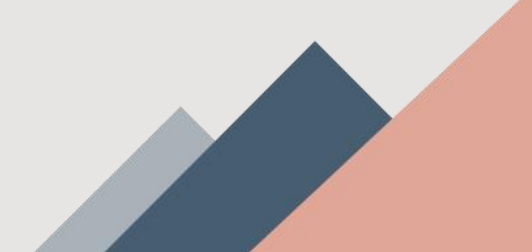

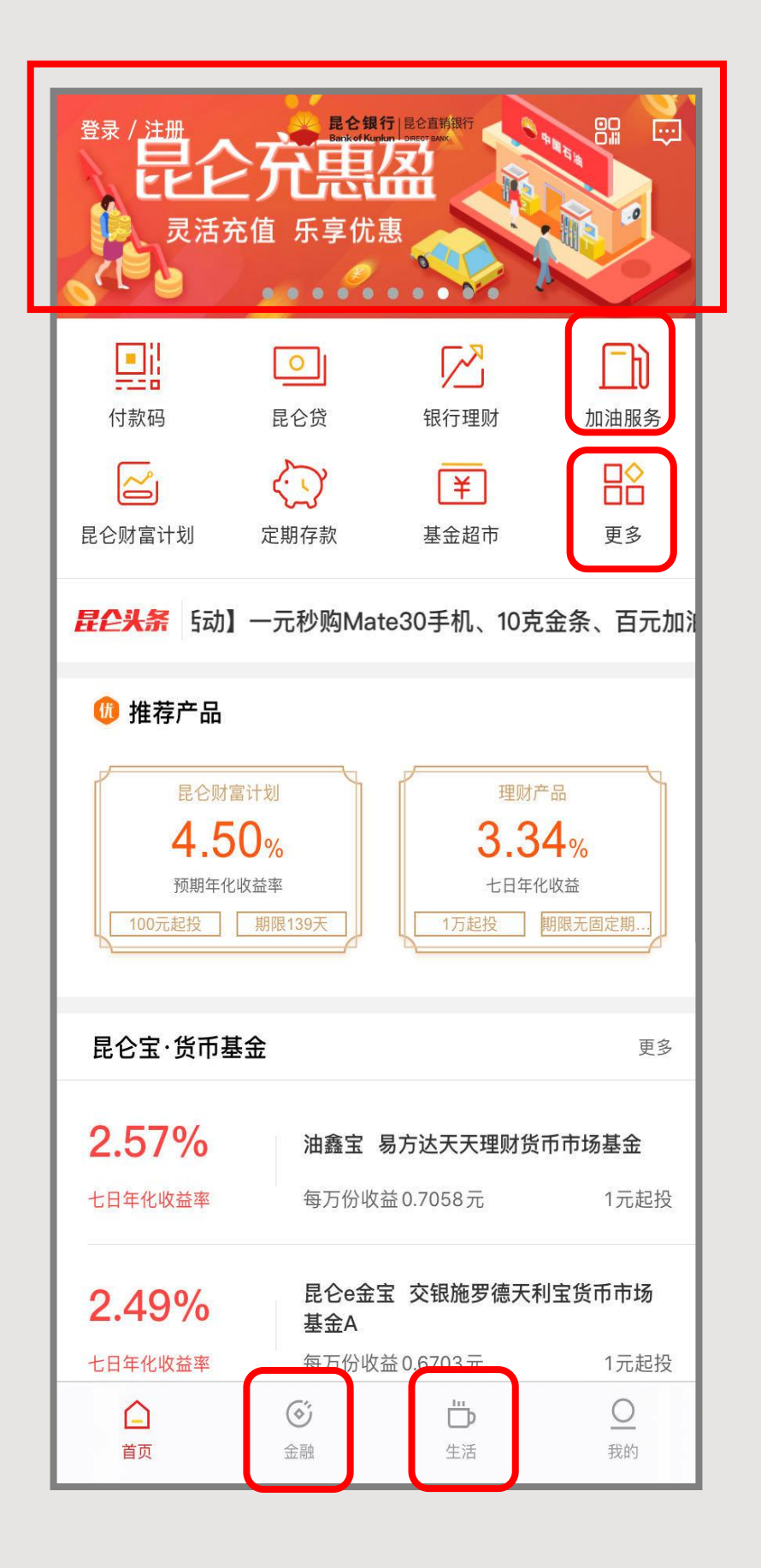

进入昆仑直销银行客户 端首页,客户可通过图 中标记入口找到昆仑充 惠盈。 1.在首页宣传图-首页-

 1.在目贝亘传图=目贝= 加油服务-昆仑充惠盈;
2.首页-更多-昆仑充惠 盈;
3.首页-金融-昆仑充惠

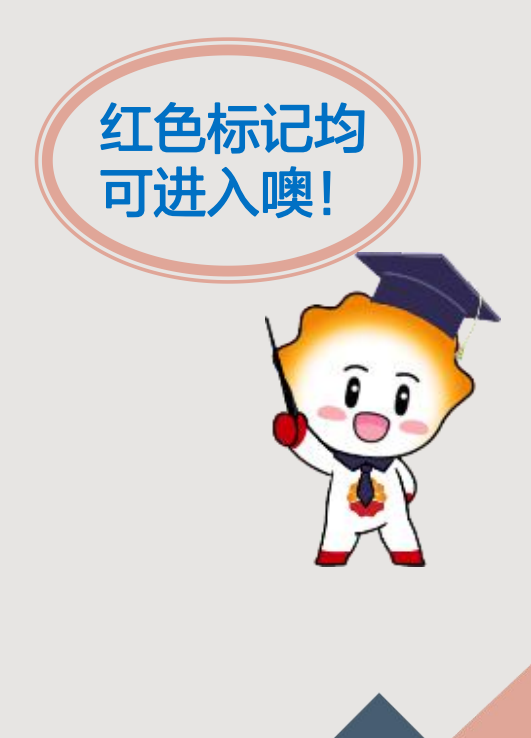

1.进入昆仑充惠盈页面,在销产品处会显示当前可购买所有产品。
2.若已绑定加油卡,且加油卡所属地与产品支持地区一致,无需重新绑定加油卡,选择所需充值加油卡进行下一步操作。

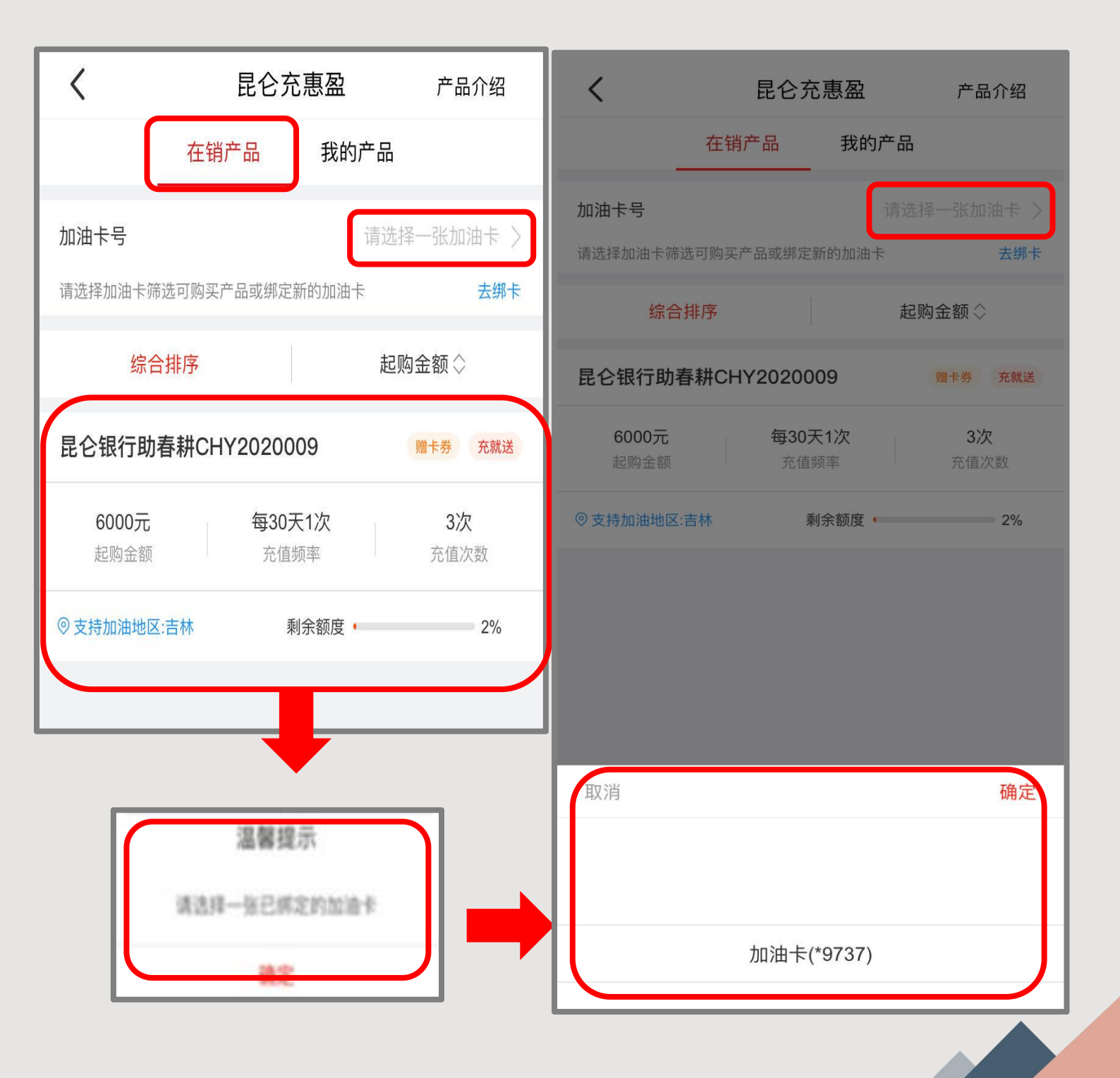

3.若未绑定加油卡或需绑定新的加油卡,可点击<mark>去绑卡</mark>,绑定本人 <mark>实名中石油加油卡</mark>,并确保加油卡状态在套餐周期内正常。

|                      |          |                      |                   | _ |
|----------------------|----------|----------------------|-------------------|---|
| <                    | 昆仑       | 〉充惠盈                 | 产品介绍              |   |
|                      | 在销产品     | 我的产                  |                   |   |
| 加油卡号                 |          | 请                    | 选择一张加油卡)          |   |
| 请选择加油卡筛              | 选可购买产品或纳 | 邦定新的加油卡              | 去绑⊣               | ŧ |
| 综合                   | 排序       |                      | 起购金额⇔             |   |
| 昆仑银行助                | 春耕CHY202 | 0009                 | 赠卡券 充就送           |   |
| <b>6000元</b><br>起购金额 | <b>每</b> | <b>30天1次</b><br>充值频率 | <b>3次</b><br>充值次数 |   |
| ②支持加油地区              | :吉林      | 剩余额度•                | 2%                |   |
|                      |          |                      |                   |   |
|                      |          |                      |                   |   |

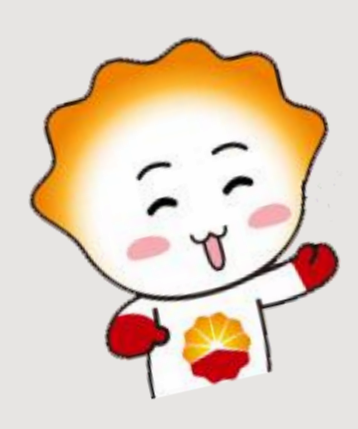

| <    | 绑定加油卡                                                                                                    |
|------|----------------------------------------------------------------------------------------------------|
| 姓名   | - 1 k                                                                                                    |
| 手机号  | 135****                                                                                                    |
| 加油卡号 | 请输入加油卡号                                                                                                    |
| 交易密码 | 请输入交易密码                                                                                                    |
|      |                                                                                                    |
|      | 确定                                                                                                    |
|      |                                                                                                    |
| <    | 绑定结果                                                                                                    |
|      | していたのでは、「おおお」では、「おおお」では、「おおおお」では、「おおおお」では、「おおおお」では、「おおおお」では、「おおおお」では、「おおおお」では、「おおおお」では、「おおおお」では、「おおおお」では、「おおおお」では、「おおおお」では、「おおおお」では、「おおおお」では、「おおおお」では、「おおおお」では、「おおおお」では、「おおおおお」では、「おおおお」では、「おおおおお」では、「おおおおお」では、「おおおおお」では、「おおおおお」では、「おおおおお」では、「おおおおお」では、「おおおおお」では、「おおおおお」では、「おおおおおおおおおおおおおおおおおおおおお、」では、「おおおおおおおおおお」では、「おおおおお」では、「おおおおおおおおおおおおおおおおおおおおおお、」では、「おおおおおおおおおおお、」では、「おおおおおおおおおおお、 |
|      | 返回立即充值                                                                                                    |

| 1            |                  | ale. 177         |              |                 | 6      |               |
|--------------|------------------|------------------|--------------|-----------------|--------|---------------|
| 5            |                  | 产品               | 详情           |                 |        | 4.在充惠盈在销产品列表  |
| (FIRP) BUS   |                  | μ.               | 12115/111    |                 |        | 页面, 占击所需购买的产  |
|              |                  |                  |              |                 |        | 只进 \ 产只购买页面   |
|              | L                | nen.             | at (75)      | J               |        |               |
| 产品详情们        | 8.00             |                  |              |                 | 0      | 3. 佛队所需加油下下亏信 |
| 加油卡支持        | 地区               |                  |              |                 |        |               |
| 安備           | 2.7              | 10.12            | U.R.         | r.15            | 广西     | 6.购买金额,个可目行输  |
| <b>用州</b>    | 26/10<br>10.88   | 用此<br>(TR        | 河南           | HEADER .        | 開北の第五  | 入,可根据系统回显,选   |
| 空間           | 市市               | Шß               | Шß           | 原語              | 上海     | 择每次充值金额。(支持   |
| 四川<br>順氏     | 天津               | 西南               | 1512         | 云南              | TLAN   | 电子账户、e金宝和油鑫   |
| 加油卡号         |                  |                  |              |                 | *5130  | 宝充值)。         |
| 充值频率         |                  |                  |              | -               | 每30天1次 | - <u> </u>    |
| 充值次数         |                  |                  |              |                 | 3次     | 买操作。          |
| 每次充值金        | 雨(元)             |                  |              |                 |        |               |
| 50           | 0                | 10               | 00           | 20              | 000    | 日前日二・         |
| •增值5元        |                  |                  |              |                 |        |               |
| 购买金额         | (元)              |                  |              |                 |        | ◆匕售罄广品或剩余额度   |
|              | 13.54.00         | 60               | 00           |                 |        | 不足产品起购金额的产品   |
|              | -                | NO.              |              |                 |        | 将不能进行购买。      |
| *愿购买的题       | 1277年12          | 咸用于言             | 加速卡升         | 3個,不            | 予題数    | ◆每款产品额度有限,先   |
| _            | 開業               | 1120             |              | o——             |        |               |
|              | 2019.10.<br>首次充住 | 17<br>( <b>B</b> | 00<br>75     | 19.11.16<br>次充值 |        | 土JJTC1守。      |
| 购买方式         | 2                |                  |              | 478/            |        |               |
| 指荐人          |                  |                  |              |                 |        |               |
|              | international d  | moui             | 11 12 - D. M | The Decision of |        |               |
| Sec. Philade |                  |                  |              |                 | 15.    |               |
|              |                  | 文印               | 914 ST.      |                 |        |               |
|              |                  |                  |              |                 |        |               |

2.昆仑充惠盈--我的产品

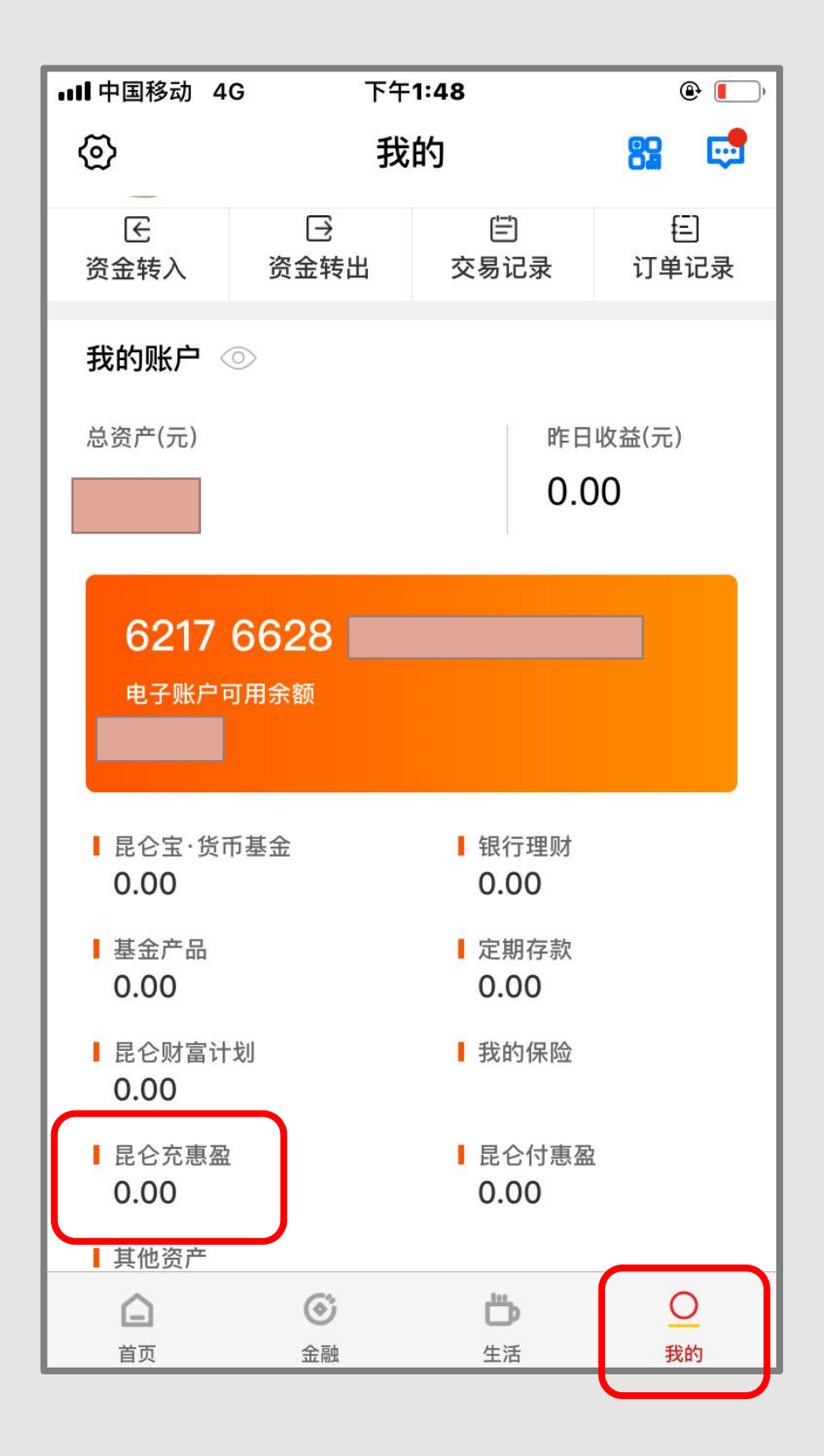

购买产品后,可在<mark>我的</mark> 页面查看电子账户可用 余额及持有产品剩余本 金。

电子账户可用余额:电 子账户可用余额,已扣 除购买产品所冻结的资 金。

昆仑充惠盈余额:为产 品剩余未充值本金的金 额,不包含我行预计给 付的增值金额。

#### 2.昆仑充惠盈--我的产品

| <               | 昆仑                       | 充惠盈         | 交易记录              |  |  |  |
|-----------------|--------------------------|-------------|-------------------|--|--|--|
|                 | 在销产品                     | 我的产品        |                   |  |  |  |
| 昆仑充惠盈CHY2019001 |                          |             |                   |  |  |  |
| 666.00<br>购买金阁  | <b>元 每3</b> 0<br>顶(元) 充伯 | 0天1次<br>直频率 | <b>3次</b><br>充值次数 |  |  |  |

点击我的产品进入已购买的产品列表页面,选择任意一条记录,进入持有产品详情页面: 剩余持有本金:本金指客户购买产品时支付的资金。 剩余充值次数:充值次数-已成功充值的次数。 充值记录:已成功充值的日期和金额记录。金额=本金+增值 金额。 下次充值时间:展示最近的待

充值时间。

| <         | 产品详情               |             |
|-----------|--------------------|-------------|
| 产品代码      |                    | CHY2019001  |
| 产品名称      |                    | 昆仑充惠盈       |
| 充值频率      |                    | 每30天1次      |
| 充值次数      |                    | 3次          |
| 每次充值金额(元) |                    | 222         |
| 加油卡号      |                    | *9737 更换    |
| 剩余持有本金(元) |                    | 222         |
| 剩余充值次数(次) |                    | 1           |
| 购买金额(元)   |                    | 666         |
| 购买方式      |                    | 电子账户(*0899) |
| 购买日       |                    | 2019-12-30  |
|           | 2020.02.28<br>下次充值 |             |
| 充值记录      |                    |             |
|           | 2019/12/30 充值288元  |             |
|           | 2020/01/29 充值222元  |             |

加油卡更换按钮:如想更换加油卡,可点击"更换",更换其他 已绑定且与产品支持加油卡发卡地区相符的加油卡。即客户应先 在直销客户端绑定想要使用的加油卡,再点击"更换"按钮进行 更换操作。 2.昆仑充惠盈--我的产品

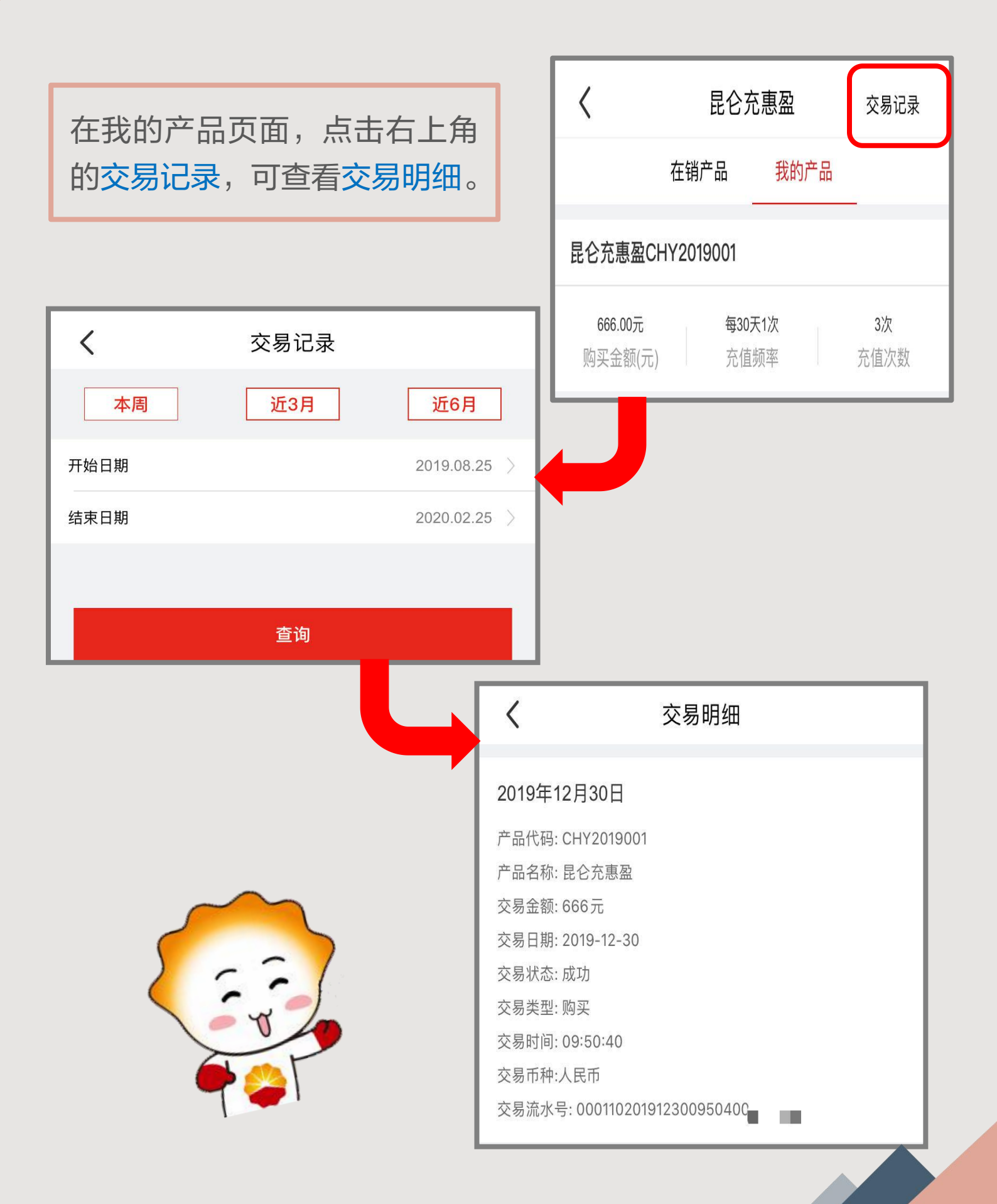

### 3.昆仑充惠盈--注意事项

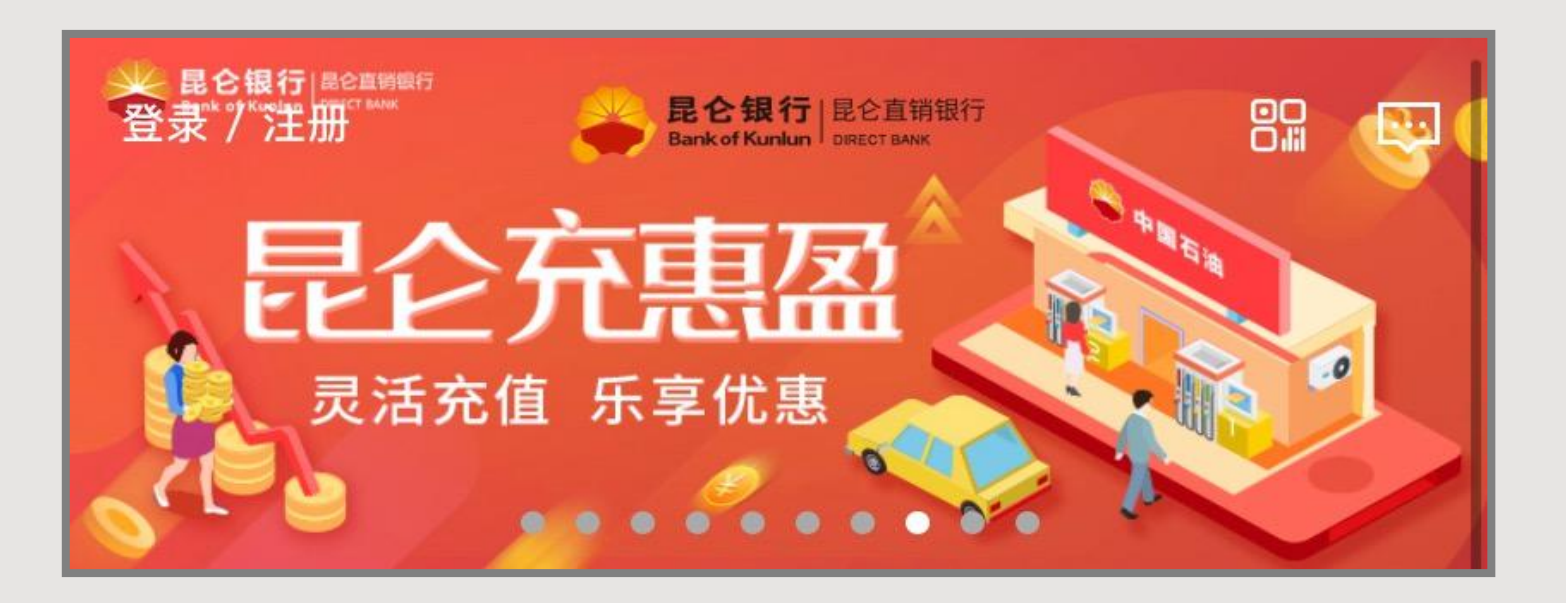

#### 温馨提示:

1.产品购买成功后,将定向用于加油卡充值,无法退款。如遇不可抗力因素导致无法继续充值,我行将退还剩余未充值金额中客 户实付的本金金额,不再给付增值金额。

2.如客户绑定的加油卡需要变更,可自行登录昆仑直销银行客户 端及时变更加油卡或联系客服热线95379。

3.昆仑加油卡充值发票可到开户地市指定售卡充值网点索取。

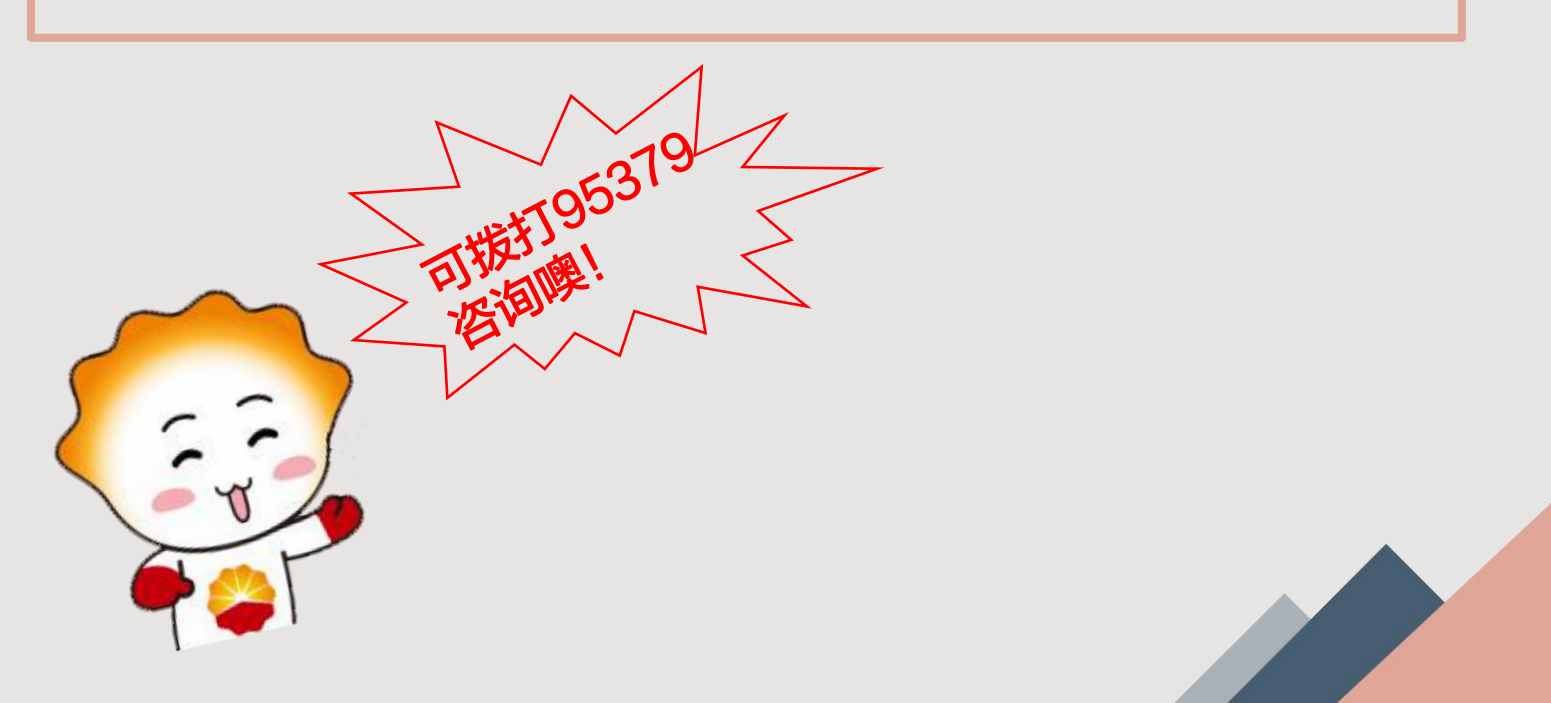

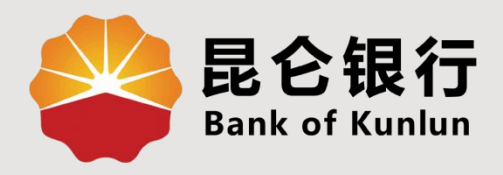

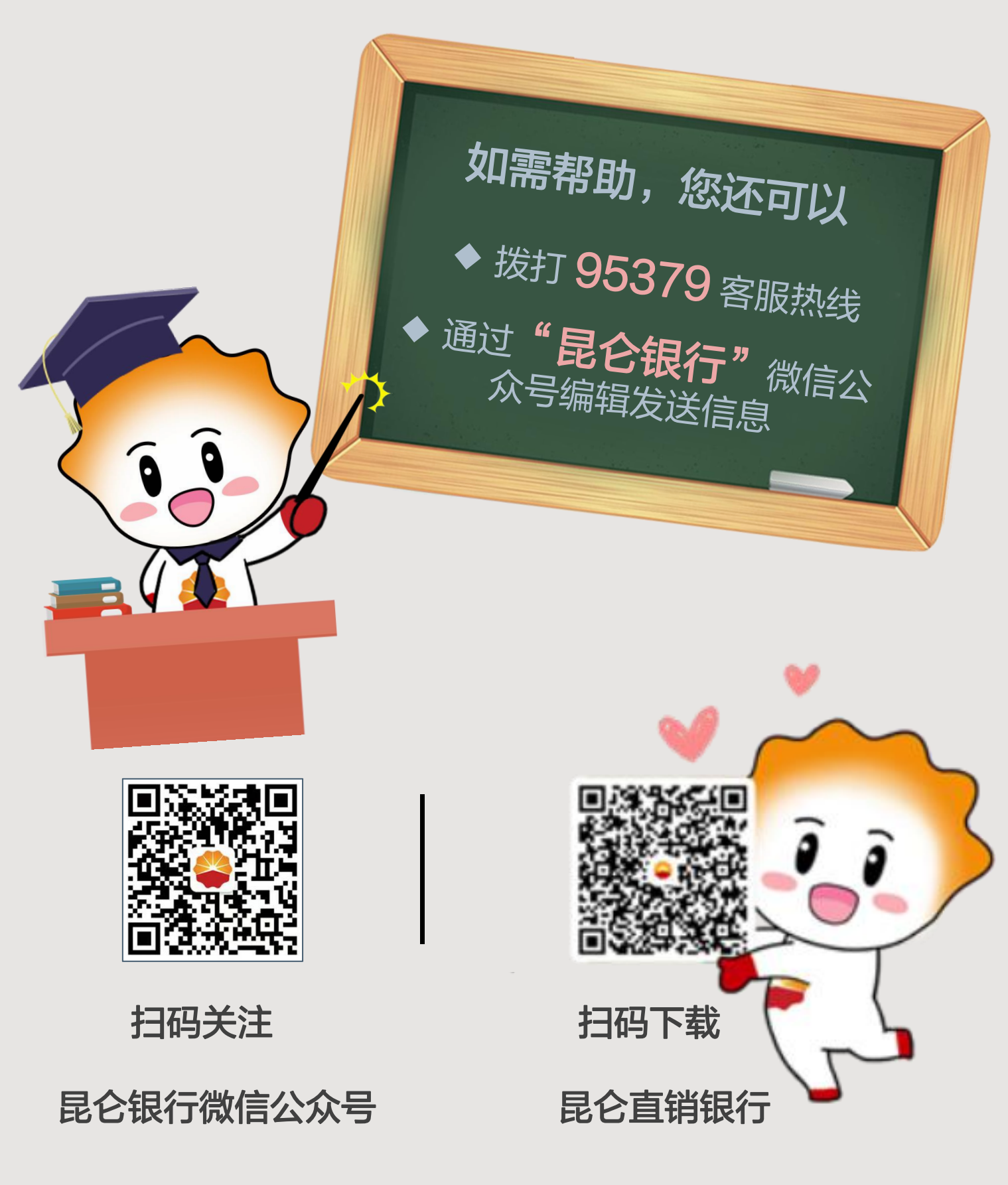

运营服务中心网络金融运营中心制